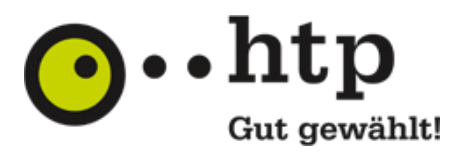

# **OpenScape Business V3**

# How to: Konfiguration htp Business FleX SIP-Trunk smart

OpenScape Business V3 Mainboard Family OpenScape Business S

# Über dieses Dokument

Diese Anleitung beschreibt exemplarisch die Einrichtung des SIP-Trunks *htp Business FleX SIP-Trunk smart* als ITSP-Anschluss an der OpenScape Business.

**Hinweis**: Die Basis für dieses Dokument ist die zum gegenwärtigen Zeitpunkt aktuelle OpenScape Business *V3R3*. Da die OpenScape Business ständig weiterentwickelt wird, können sich künftig Eingabemasken und Oberflächen als auch die Anforderungen ändern. Die hier beschriebenen Einstellungen und Eingaben gelten dann sinngemäß.

| System                    | OpenScape Business                |  |  |
|---------------------------|-----------------------------------|--|--|
| Released with Version     | V3R3                              |  |  |
| htp Business FleX SIP-Tro | unk smart Features & Capabilities |  |  |
| Account (DID/Client)      | DID                               |  |  |
| Multisite                 | no                                |  |  |
| CLIP / CLIR               | yes                               |  |  |
| CLIP no Screening         | yes                               |  |  |
| COLP                      | yes                               |  |  |
| Call Forwarding (302)     | yes                               |  |  |
| DTMF (RFC2833/4733)       | yes                               |  |  |
| Codecs G711/G729          | yes / no                          |  |  |
| T.38 Fax                  | yes                               |  |  |
| Secure trunk              | по                                |  |  |

#### Anmerkungen:

Der SIP-Trunks *htp Business FleX SIP-Trunk smart* ist nur für folgende OpenScape Business Varianten freigeben:

- OpenScape Business V3 Mainboard Familiy
- OpenScape Business S

# Inhaltsverzeichnis

| Information 4                           |
|-----------------------------------------|
| Konfigurationsdaten 4                   |
| Einrichtung Wizard                      |
| Internet Telefonie                      |
| Bandbreite                              |
| Sonderrufnummern                        |
| Konfiguration der Durchwahlnummern 13   |
| Zusätzliche Konfiguration15             |
| Lizenzen 15                             |
| Anhang                                  |
| Profil erzeugen                         |
| Erweiterte SIP Provider Daten           |
| Einstellungen der Richtungsparameter 21 |

# Table of History

| Datum      | Version | Änderungen                                                                    |
|------------|---------|-------------------------------------------------------------------------------|
| 11.12.2023 | 1.0     | Freigabe <i>htp Business FleX SIP-Trunk</i> Trunk mit OpenScape Business V3R3 |
|            |         | <ul> <li>OpenScape Business V3 Mainboard Familiy</li> </ul>                   |
|            |         | OpenScape Business S                                                          |
| 04.09.2024 | 1.1     | redaktionelle Änderungen                                                      |
|            |         |                                                                               |

# Information

Der htp Business FleX SIP-Trunk smart wird erstmalig mit OpenScape Business V3R3 freigegeben

# Konfigurationsdaten

Die Konfigurationsdaten, die zum Einrichten des SIP-Trunks erforderlich sind, werden von der **htp GmbH** mit der Auftragsbestätigung an den Kunden geschickt.

| Telefonnummer  | 0511/1234 -0, -000 bis 999 |                  |  |
|----------------|----------------------------|------------------|--|
| Rufnummernplan | Rufnummer                  | Durchwahlbereich |  |
|                | 0511 1234                  | 0                |  |
|                | 0511 1234                  | 000 bis 999      |  |
| SIP-Daten      | SIP-Login                  | +4951112340      |  |
|                | SIP-Passwort               | xxxxxxx          |  |
|                | SIP-Domain                 | siptrunk.htp.net |  |
|                | Hauptrufnummer             | +4951112340      |  |

Hierzu gehören folgende Daten:

Die Anschaltung der Telefonanlage erfolgt über das LAN an einem Router:

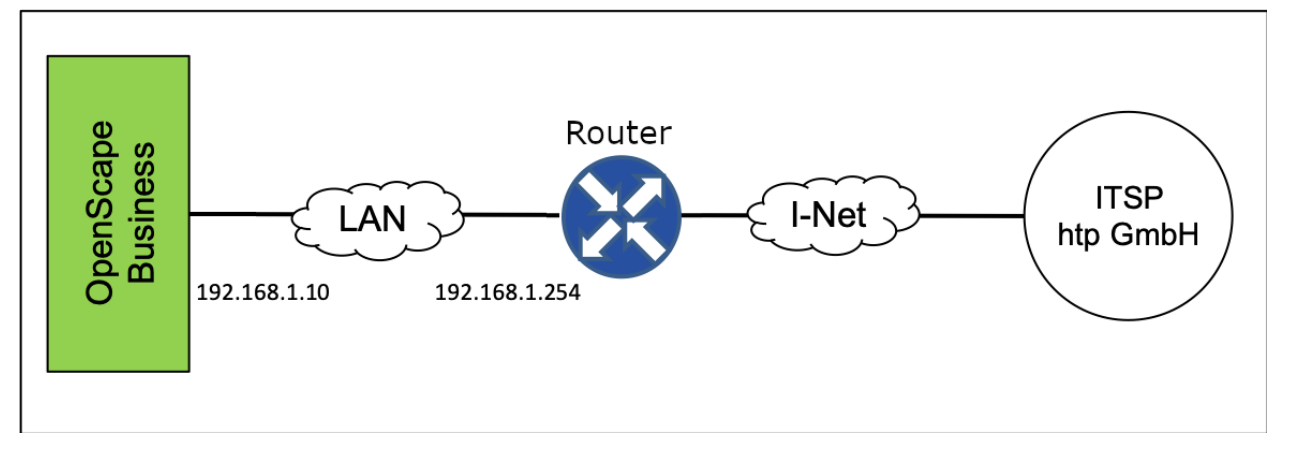

In unserem Beispiel werden folgende Daten verwendet:

| IP-Adresse Telefonanlage   | 192.168.1.10  |
|----------------------------|---------------|
| SUB-Netz-Maske             | 255.255.255.0 |
| IP-Adresse Default Gateway | 192.168.1.254 |

# **Einrichtung Wizard**

## **Internet Telefonie**

## Öffnen Sie "Zentrale Telefonie – Internet Telefonie"

| rds                | Zentrale Telep | honie                                                                                                    |  |
|--------------------|----------------|----------------------------------------------------------------------------------------------------|--|
| dinstallation      |                |                                                                                                    |  |
| werk / Internet    | Bearbeiten     | Amtsleitung ISDN / Analog / ITSP                                                                                              |  |
| eräte / Teilnehmer |                | Mehrgerateanschluss (MSN) und Anlagenrufnummer für ISDN-Anschlusse, sowie Zuweisung von analogen Amts- und ITSP-<br>Leitungen |  |
| ale Telefonie      |                | Internet-Telefonie                                                                                                    |  |
| Telefonie          | Bearbeiten     | Zugangsparamter des Internet-Telefonie Service Provider (ITSP) z. B. User-Account, Passwort, SIP-Rufnummer                    |  |
| rheit              | Dearbalter     | Voicemail                                                                                                    |  |
| ite                | Bearbeiten     | Zugangsrufnummer für integrierte Voicemail. Einrichtung von Sprachboxen                                                       |  |
| -Dienste           | Bearbeiten     | Telefonbuch / Kurzwahl                                                                                                    |  |
| endaten            |                | Einnentung von zehralen Kurzwanizielen für das systeminterne telefonduch                                                      |  |
|                    | Bearbeiten     | Multisite-Management<br>Einrichtung von multi ITSP Verbindungen                                                               |  |
|                    | Bearbeiten     | Gesprächsdatenerfassung<br>Einrichtung von Verbindungsparametern der Gesprächsdatenerfassung für Gebührenapplikationen        |  |
|                    | Bearbeiten     | Wartemusik / Ansagen<br>Einspielen von neuen Melodien und Ansagen für die Wartemusik und Ansage vor dem Melden                |  |
|                    | Bearbeiten     | Türsprechstelle<br>Einrichtung von Rufzordnung und Zugriffsberechtigung der Türsprechstelle am analogen Teilnehmeranschluss   |  |
|                    | Bearbeiten     | Blacklist für eingehende Anrufe<br>Definieren Sie eine Liste mit Nummern, um unerwünschte Anrufer dauerhaft zu blockieren     |  |
|                    | Bearbeiten     | Active Directory Integration Service<br>Active Directory einrichten                                                           |  |
|                    | Bearbeiten     | Autom. Nachtschaltung<br>Automatische Nachtschaltung für Sondertage konfigurieren                                             |  |
|                    | Bearbeiten     | Sondertage<br>Automatisch Sondertage aus dem Kalender konfigurieren                                                           |  |
|                    |                |                                                                                                    |  |

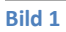

Auf der ersten Seite werden die "Standortdaten" eingegeben. Die flexibelste Art der Konfiguration erreichen Sie mit der Eingabe der Ländervorwahl (ohne Präfix oder "+").

| Einrichtung - Wizards - Zentrale Telephonie - Internet-Telefonie                                                                       |                            |                         |  |  |
|----------------------------------------------------------------------------------------------------|----------------------------|-------------------------|--|--|
| Übersicht                                                                                                    |                            |                         |  |  |
|                                                                                                    |                            |                         |  |  |
| Hinweis: Im Expertenmodus durchgeführte Änderungen müssen nach Durchlaufen des Wizards überprüft/wiederholt                            | werden.                    |                         |  |  |
| Hinweis: Für Leistungsmerkmale wie 'Internet-Telefonie' und 'MeetMe-Konferenz' wird mindestens die Konfiguration o<br>Anlagenrufnummer | ler Länderkennzahl benötig | t.                      |  |  |
| Ländervorwahl: 00                                                                                                    | 49                         | (zwingend erforderlich) |  |  |
| Ortsnetzkennzahl: 0                                                                                                    | 511                        | (optional)              |  |  |
| Antonio antoni da antoni da                                                                                                    | 1024                       | (entired)               |  |  |
| Aniagenrumummer:                                                                                                    | 1234                       | (optional)              |  |  |
|                                                                                                    |                            |                         |  |  |
|                                                                                                    |                            |                         |  |  |
|                                                                                                    |                            |                         |  |  |
|                                                                                                    |                            |                         |  |  |
|                                                                                                    |                            |                         |  |  |
|                                                                                                    |                            |                         |  |  |
|                                                                                                    |                            |                         |  |  |
|                                                                                                    |                            |                         |  |  |
|                                                                                                    |                            |                         |  |  |
|                                                                                                    |                            |                         |  |  |
|                                                                                                    |                            |                         |  |  |
|                                                                                                    |                            |                         |  |  |
|                                                                                                    |                            |                         |  |  |
|                                                                                                    |                            |                         |  |  |
|                                                                                                    |                            |                         |  |  |
|                                                                                                    |                            |                         |  |  |
|                                                                                                    |                            |                         |  |  |
| Hilfe Abbrechen Zurück OK & Weiter                                                                                                    |                            |                         |  |  |
|                                                                                                    |                            |                         |  |  |

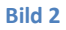

Klicken Sie [OK & Weiter]

Provider-Konfiguration und -Aktivierung für Internet-Telefonie

- Keine Telefonie über Internet: -> deaktivieren
- Länderspezifische Ansicht: *Deutschland* und *htp Business FleX SIP-Trunk smart* auswählen.

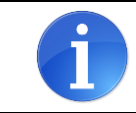

Solange das Profil *htp Business FleX SIP-Trunk smart* noch nicht verfügbar ist, erstellen Sie bitte zunächst ein privates Profil *htp\_2* gemäß Anhang.

| Einrichtung - Wizards - Zentrale Telephonie - Internet-Telefonie |                                            |                                                                |  |  |  |
|------------------------------------------------------------------|--------------------------------------------|----------------------------------------------------------------|--|--|--|
| Denvides Manformation and Aldride and finite and Table 1         |                                            |                                                                |  |  |  |
|                                                                  |                                            | Provider-Konliguration and -Aktivierang für Internet-Telefonie |  |  |  |
|                                                                  |                                            | Keine Telefonie über Internet:                                 |  |  |  |
| Hinweis: Im Experte                                              | nmodus durchgeführte Änderungen müssen nac | Länderspezifische Ansicht: Deutschland                         |  |  |  |
|                                                                  | Provider aktivieren                        | Internet-Telefonie Service Provider                            |  |  |  |
| Hinzufügen                                                       |                                            | Anderer Provider                                               |  |  |  |
| Bearbeiten                                                       |                                            | w                                                              |  |  |  |
| Bearbeiten                                                       |                                            | 2004                                                           |  |  |  |
| Bearbeiten                                                       |                                            |                                                                |  |  |  |
| Bearbeiten                                                       |                                            | 52 C                                                           |  |  |  |
| Bearbeiten                                                       |                                            | Par.                                                           |  |  |  |
| Bearbeiten                                                       |                                            |                                                                |  |  |  |
| Bearbeiten                                                       | 0                                          | A Comment                                                      |  |  |  |
| Bearbeiten                                                       |                                            | htp Business FleX SIP-Trunk smart                              |  |  |  |
| Bearbeiten                                                       |                                            | htp GmbH SIP-Trunk                                             |  |  |  |
| Bearbeiten                                                       |                                            |                                                                |  |  |  |
| Bearbeiten                                                       |                                            |                                                                |  |  |  |
| Bearbeiten                                                       |                                            |                                                                |  |  |  |
| Bearbeiten                                                       |                                            |                                                                |  |  |  |
| Bearbeiten                                                       |                                            |                                                                |  |  |  |
| Hilfe                                                            | Abbrechen Zurück OK & W                    | eiter Status anzeigen                                          |  |  |  |
|                                                                  |                                            |                                                                |  |  |  |

#### Bild 3

Provider aktivieren und auf [Bearbeiten] klicken.

Auf der nächsten Seite werden die Serverdaten angezeigt.

- **Domain Name** siptrunk.htp.net (wird von htp GmbH mit den Zugangsdaten bereitgestellt.)
- Provider Registrar und Provider Proxy:
   siptrunk.htp.net (wird von htp GmbH mit den Zugangsdaten bereitgestellt.)

Diese Daten sind bereits vorbelegt und es sind keine Änderungen erforderlich.

Hier können auch weitere Merkmale aktiviert werden:

- Anrufumleitung mittels Rerouting.
  - "Rerouting aktiv" aktiviert **(default)** -> bei einer Anrufumleitung wird Rerouting im Amt ausgeführt. Das System verliert die weitere Kontrolle über den Anruf.

"Rerouting aktiv" deaktiviert -> bei einer Anrufumleitung wird eine zweite Verbindung aufgebaut und die Kontrolle des Anrufs verbleibt im System

| Einrichtung - Wizards - Zentrale Telephonie - Internet-Telefonie |                     |
|------------------------------------------------------------------|---------------------|
| Provider aktivieren                                              |                     |
| Sicherer Trunk                                                   |                     |
| Gateway Domain Name                                              | siptrunk.htp.net    |
| Transportprotokol                                                | udp 🟮               |
| Provider-Registrar                                               |                     |
| Registrar verwenden                                              |                     |
| IP Adresse/Host-Name                                             | siptrunk.htp.net    |
| Port                                                             | 0                   |
| Reregistration-interval am Provider (s                           | 300                 |
| Provider-Proxy                                                   |                     |
| IP Adresse/Host-Name                                             | siptrunk.htp.net    |
| Port                                                             | 0                   |
| Provider-Outbound-Proxy                                          |                     |
| Provider Outbound-Proxy verwenden                                |                     |
| IP Adresse/Host-Name                                             | 0.0.0.0             |
| Port                                                             | 0                   |
| Provider-Inbound-Proxy                                           |                     |
| Provider Indourid-Proxy Verwenden                                |                     |
| IP Adresse/Host-Name                                             | 0.0.0.0             |
| Port                                                             | 0                   |
| Provider-STUN<br>STLIN verwanden                                 |                     |
|                                                                  |                     |
|                                                                  |                     |
| Port                                                             | 3478                |
| Provider=Kelstungsmerkmate<br>Rerouting aktiv                    | <ul><li>✓</li></ul> |
| Hilfe Abbrechen Zurück OK & Weiter Daten löschen                 |                     |

#### Bild 4

Klicken Sie auf [OK und Weiter/Next].

Im folgenden Dialog werden die Zugangsdaten eingegeben.

| Einrichtung - Wiza | rds - Zentrale Telephonie - Internet-Telefonie                      |
|--------------------|---------------------------------------------------------------------|
|                    | Internet-Telefonie-Teilnehmer für htp Business FIeX SIP-Trunk smart |
|                    | Name des Internet-Telefonie-Teilnehmers                             |
| Hinzufügen         | Neuer Internet-Telefonie-Telinehmer                                 |
|                    |                                                                     |
|                    |                                                                     |
|                    |                                                                     |
|                    |                                                                     |
|                    |                                                                     |
|                    |                                                                     |
| Hilfe              | Abbrechen Zurück OK & Weiter                                        |
|                    |                                                                     |

Bild 5

Klicken Sie nun auf [Hinzufügen].

Auf dieser Seite werden die von der htp GmbH übermittelten Daten eingegeben.

| Internet Telefonie Teilnehmer: | +4951112340                                                                                                    |
|--------------------------------|----------------------------------------------------------------------------------------------------|
| Autorisierungsname:            | +4951112340                                                                                                    |
| Kennwort:                      | Passwort aus dem Passwort Brief:                                                                                                    |
| Standard-Rufnummer:            | Hier wird in der Regel die Rufnummer der Abfragestelle eingetragen.<br>Es ist eine Rufnummer aus dem zugewiesenen Rufnummernbereich<br>mit internationalem Präfix (z.B. +4951112340) |

|                                                                                                    | Internet-Telefonie-Teilnehmer für h                      | tp Business FleX SIF | SIP-Trunk smart |  |
|----------------------------------------------------------------------------------------------------|----------------------------------------------------------|----------------------|-----------------|--|
|                                                                                                    | Internet-Telefonie-Teilnehmer / Registrierungsrufnummer: | +4951112340          |                 |  |
|                                                                                                    | Autorisierungsname / Telefonie-Benutzername:             | +4951112340          |                 |  |
|                                                                                                    | Kennwort / Telefonie-Passwort:                           |                      |                 |  |
|                                                                                                    | Kennwort / Telefonie-Passwort wiederholen:               |                      |                 |  |
| Rufnummernzuordnung                                                                                                    |                                                          |                      |                 |  |
|                                                                                                    | Öffentliche Rufnummer (DuWa)                             | 8                    | Θ               |  |
|                                                                                                    | Mehrere ITSP-Richtungen:                                 |                      |                 |  |
|                                                                                                    | Standard-Rufnummer:                                      | +4951112340          |                 |  |
| Standard-Rufnummer: +4951112340  Standard-Rufnummer: +4951112340  Standard-Rufnummer in die Sie von Ihrem Netzanbieter erhalten haben. Diese Nummer wird bei abgehenden Anrufen als Anrufenummer verwendet, wenn für den jeweiligen Anruf keine andere Rufnummer verfügbar ist. Alle von Ihrem Netzanbieter bereitgestellten Rufnummer sollten bei der Leitungs- und Telefonkonfiguration (DuWa-Feld) unter primärer Amtszugang eingetragen werden. |                                                          |                      |                 |  |
| Hilfe Abbrechen Zurück                                                                                                    | OK & Weiter Daten löschen                                |                      |                 |  |

#### Bild 6

Daten eingeben und danach [OK & Weiter] klicken.

| Einrichtung - Wiz | rds - Zentrale Telephonie - Internet-Telefonie                      |
|-------------------|---------------------------------------------------------------------|
|                   | Internet-Telefonie-Teilnehmer für htp Business FleX SIP-Trunk smart |
|                   | Name des Internet-Telefonie-Telinehmers                             |
| Bearbeiten        | +4951112340                                                         |
|                   |                                                                     |
| Hilfe             | Abbrschen Zurück OK & Weiter                                        |

#### Bild 7

#### Klicken Sie [OK & Weiter]

| Einrichtung - Wizards - Zentrale Telephonie - Internet-Telefonie       |                                                   |                    | 8                                                         |
|------------------------------------------------------------------------|---------------------------------------------------|--------------------|-----------------------------------------------------------|
| F                                                                      | Rufnummernzuordnung für htp Business F            | FleX SIP-Trunk     | smart                                                     |
| Name des Internet-Telefonie-Teilnehmers                                | Internet-Telefonie-Rufnummer                      | Durchwahl          | Als gehende Anlagenrufnummer verwenden                    |
| Vor Abschluss der Konfiguration bitte sicherstellen, dass die entsprec | henden Teilnehmer-Durchwahlen an den jeweiligen T | feilnehmerendgerät | en eingerichtet sind (Endgeräte/Teilnehmer-Konfiguration) |
| Hilfe Abbrechen Zurück OK & Weiter                                     |                                                   |                    |                                                           |

#### Bild 8

## Klicken Sie [OK & Weiter]

## Sie gelangen jetzt wieder auf die Seite in Bild 3.

| Emiliarity - Wiza   | itus - zentrale relepitonie - internet-rele | Unite Control Control |
|---------------------|---------------------------------------------|----------------------------------------------------------------------------------------------------|
|                     |                                             | Provider-Konfiguration und -Aktivierung für Internet-Telefonie                                                                                                    |
|                     |                                             | Keine Telefonie über Internet:                                                                                                    |
|                     |                                             | Länderspezifische Ansicht: Deutschland                                                                                                    |
| Hinweis: Im Experte | enmodus durchgeführte Änderungen müssen r   | ach Durchlaufen des Wizards überprüft/wiederholt werden.                                                                                                    |
|                     | Provider aktivieren                         | Internet-Telefonie Service Provider                                                                                                    |
| Hinzufügen          |                                             | Anderer Provider                                                                                                    |
| Bearbeiten          |                                             |                                                                                                    |
| Bearbeiten          |                                             |                                                                                                    |
| Bearbeiten          |                                             | stations.                                                                                                    |
| Bearbeiten          |                                             | 52 C                                                                                                    |
| Bearbeiten          |                                             | pa-                                                                                                    |
| Bearbeiten          |                                             |                                                                                                    |
| Bearbeiten          |                                             |                                                                                                    |
| Bearbeiten          |                                             | htp Business FleX SIP-Trunk smart                                                                                                    |
| Bearbeiten          |                                             | htp GmbH SIP-Trunk                                                                                                    |
| Bearbeiten          |                                             | lange-                                                                                                    |
| Bearbeiten          |                                             |                                                                                                    |
| Bearbeiten          |                                             |                                                                                                    |
| Bearbeiten          |                                             | Testing of Control of Control of |
| Bearbeiten          |                                             |                                                                                                    |
| Hilfe               | Abbrechen Zurück OK 8                       | Weiter Status anzeigen                                                                                                    |
|                     |                                             |                                                                                                    |

#### Bild 9

Klicken Sie [OK & Weiter]

# Bandbreite

Im nächsten Schritt wird die Anzahl der gleichzeitigen Gespräche zum Provider festgelegt. Basierend auf der in der Internet-Konfiguration eingegebenen Bandbreite wird vom System ein Maximalwert vorgeschlagen.

Der Wert ist ggf. an die von der htp GmbH vorgegebene Gesprächsanzahl anzupassen.

| Einrichtung - Wizards - Zentrale Telephonie - Internet-Telefe                                                                                 | onie                                                                         |                                    | 8                                                   |
|----------------------------------------------------------------------------------------------------|------------------------------------------------------------------------------|------------------------------------|-----------------------------------------------------|
|                                                                                                    | Einstellungen für Internet-Telefonie                                         | ġ                                  |                                                     |
| Simultane Internet-Telefongespräche<br>Verfügbare ITSP-Leitungen: 200<br>Bitte geben Sie in dem Eingabefeld 'Upstream bis zu (Kbit/s)' die vi | on Ihrem Provider mitgeteilte Upstream Ihrer DSL-Verbindung ein.             |                                    |                                                     |
| Sie haben den Wert Upstream bis zu (Kbit/s) = 10000 eingegebe<br>Mit diesem Upstream können Sie maximal 60 Gleichzeitige Interne              | n.<br>t-Telefongespräche. Wenn sich die Verbindungsqualität aufgrund hoher N | letzlast verschlechtert, müssen Si | ie die Anzahl der gleichzeitigen Anrufe reduzieren. |
| Die Anzahl gleichzeitiger Internet-Telefongespräche hängt auch vo                                                                             | n der Lizenzierung ab.                                                       |                                    |                                                     |
| -                                                                                                    | Upstream bis zu (Kbit/s): 10000                                              |                                    |                                                     |
|                                                                                                    | Anzahl simultaner Internet-Telefongespräche: 4                               | Leitungen verteilen                |                                                     |
| Leitungszuweisung                                                                                                    |                                                                              |                                    |                                                     |
| Internet-Telefonie Service Provider                                                                                                    | Konfigurierte Leitungen                                                      |                                    | Zugewiesene Leitungen                               |
|                                                                                                    |                                                                              |                                    |                                                     |
| Hilfe Abbrechen Zurück OK &                                                                                                    | Weiter                                                                       |                                    |                                                     |

#### Bild 10

Klicken Sie [OK & Weiter]

## Sonderrufnummern

Im nächsten Schritt wird das Routing für Sonderrufnummern festgelegt. Wenn Sonderrufnummern nicht über die ITSP-Richtung geroutet werden sollen, ist das entsprechend zu ändern.

|                                              | Sonderrufnummern                                                            |                                     |
|----------------------------------------------|-----------------------------------------------------------------------------|-------------------------------------|
|                                              |                                                                             |                                     |
| s:                                           |                                                                             |                                     |
| sollten aus Sicherheitsgründen immer üb      | er ISDN oder Analog Trunk erfolgen.                                         |                                     |
| ellen Sie unbedingt sicher, dass alle konfig | urierten Sonderrufnummern von dem ausgewählten Provider unterstützt werden. |                                     |
| Sonderrufnummer                              | Gewählte Ziffern                                                            | Wählen über Provider                |
| 1                                            | 0C112                                                                       | htp Business FleX SIP-Trunk smart 🙂 |
| 2                                            | 0C110                                                                       | htp Business FleX SIP-Trunk smart 🙂 |
| 3                                            | 0C0137Z                                                                     | htp Business FleX SIP-Trunk smart 😌 |
| 4                                            | 0C0138Z                                                                     | htp Business FleX SIP-Trunk smart 🙂 |
| 5                                            | 0C0900Z                                                                     | htp Business FleX SIP-Trunk smart 🙂 |
| 6                                            | 0C118Z                                                                      | htp Business FleX SIP-Trunk smart 🙂 |
| 7                                            | 0C116Z                                                                      | htp Business FleX SIP-Trunk smart 🙂 |
| 8                                            | 0C115                                                                       | htp Business FleX SIP-Trunk smart 🙂 |
| 9                                            | 0C010Z                                                                      | htp Business FleX SIP-Trunk smart 🙂 |
| 10                                           |                                                                             | htp Business FleX SIP-Trunk smart 💿 |
| 11                                           |                                                                             | htp Business FleX SIP-Trunk smart 💿 |
| 12                                           |                                                                             | htp Business FleX SIP-Trunk smart 😒 |
| 13                                           |                                                                             | htp Business FleX SIP-Trunk smart 😒 |
| 14                                           |                                                                             | htp Business FleX SIP-Trunk smart 😒 |
| 15                                           |                                                                             | htp Business FleX SIP-Trunk smart 😌 |

Klicken Sie [OK & Weiter]

Anschließend wird die Statusseite angezeigt:

| Einrichtung - Wizards - Zentrale Telephonie - Internet-Telefonie |                        |                     |             | ×        |
|------------------------------------------------------------------|------------------------|---------------------|-------------|----------|
| Stat                                                             | us der Internet-Telefo | nie Service Provide | er (ITSP)   |          |
| Provider                                                         |                        |                     | Teilnehmer  |          |
| Neustart htp Business FleX SIP-Trunk smart                       | Aktiviert              | +4951112340         | registriert | Diagnose |
|                                                                  |                        |                     |             |          |
|                                                                  |                        |                     |             |          |
|                                                                  |                        |                     |             |          |
|                                                                  |                        |                     |             |          |
|                                                                  |                        |                     |             |          |
| Hilfe Abbrechen Zurück Weiter                                    |                        |                     |             |          |

Bild 12

Klicken Sie [Weiter]

Auf der folgenden Seite wird die Richtung für die Standardamtsbelegung festgelegt und die Ortsnetzkennzahl abgefragt (notwendig für die Wahl im eigenen Ortsnetz). Die Ortsnetzkennzahl ist ohne Präfix (0) einzugeben.

| Einrichtung - Wizards - Zentrale Telephonie - Internet-Telefonie | 8                                   |
|------------------------------------------------------------------|-------------------------------------|
| Amtsho                                                           | olung                               |
| (Kennzahl zur Amtsholung)                                        | 0                                   |
| Wählen über Provider                                             | htp Business FleX SIP-Trunk smart 🙂 |
| Ortskennzahl<br>Bitte geben Sie hier die Ortskennzahl ein.       |                                     |
| Ortsnetzkennzahl: 0                                              | 511                                 |
|                                                                  |                                     |
| Hilfe Abbrachen Zurück OK & Weiter                               |                                     |

Bild 13

Klicken Sie [OK & Weiter]

| Einrichtung - Wizards - Zentrale Telephonie - Internet-Telefo | nie                                    | ×                                                                                                    |
|---------------------------------------------------------------|----------------------------------------|----------------------------------------------------------------------------------------------------|
|                                                               | Kennzahlen für die gezielte Amtsbele   | gung                                                                                                    |
|                                                               | Kennzahl für die gezielte Amtsbelegung |                                                                                                    |
| ISDN                                                          | -                                      | Sie können optional auch eine Kennzahl zur gezielten Amtsbelegung über ISDN<br>vergeben. (Details zur Konfiguration entnehmen Sie bitte der Online-Hilfe.) |
| htp Business FleX SIP-Trunk smart                             | 0                                      |                                                                                                    |
|                                                               |                                        |                                                                                                    |
| Hilfe Abbrechen Zurück OK & W                                 | Veiter                                 |                                                                                                    |

#### Bild 14

#### Klicken Sie [OK & Weiter] und

|                                     |                                                                               | Das Ändern des Leistungsmerkmals 'Internet-Telefonie' ist abgeschlossen                                                         |
|-------------------------------------|-------------------------------------------------------------------------------|----------------------------------------------------------------------------------------------------|
| Internet-Telefoni                   | e wurde erfolgreich aktiviert und einger                                      | chiet.                                                                                                    |
|                                     |                                                                               | ining adapted bits of the second second second second second second second second second second second second s                 |
| nn Sie einen 'Inte                  | ernet-Teletonie Service Provider' neu ak                                      | uver oder deaktiviert haben, somen sie den Assistemen Zentrale Telefonie - Amtsleitung ISDNV / Analog noch einimal durchlauten. |
| n Sie einen 'Inte<br>empfehlen Ihne | ernet-tetetonie Service Provider' neu ak<br>n die vorgenommenen Änderungen zu | uwer oder deakuver haben, sonien sie den Assistenen zentrale teletone - Antisiellung isok / Antalog noch einmal durchauten.     |
| n Sie einen 'Inte<br>empfehlen Ihne | rmet-teletonie Service Provider' neu ak<br>n die vorgenommenen Änderungen zu  | uwer oder deakuver haben, sonen sie den Assistenen zentrale reletione - Antisierung isok / Antalog noch einmal durchauten.      |
| in Sie einen 'Inte                  | rmet-letefonie Service Provider' neu ak<br>n die vorgenommenen Änderungen zu  | uwer oder deakuver haben, sonen sie den Assistenen zentrale reletione - Antisierung isok / Antalog noch einmal durchauten.      |
| n Sie einen 'Inte                   | rmet-teletome Service Provider' neu ak                                        | uwer oder deakureit haben, sonten sie den Assistenen Zentrale Televone - Antisienung iSCN / Antalog noch einmar durchauten.     |
| nn Sie einen 'Inte                  | rmet-teletonie Service Provider' neu ak                                       | uwer oder deakurer haben, sonten sie den Assistenen Zentrale reletione - Antisierung isok / Antalog noch einmar durchauten.     |

#### Bild 15

anschließend "Beenden"

## Konfiguration der Durchwahlnummern

Im Durchwahlbereich muss die DuWa eingegeben werden und ist abhängig von der Konfiguration in der Richtung. Sind hier die Länderkennzahl, die Ortskennzahl und die Anlagenrufnummer konfiguriert...

| Experten-Modus - Telefonie |                                 |                           |              |                          |
|----------------------------|---------------------------------|---------------------------|--------------|--------------------------|
| Leitungen/Vernetzung       | Richtung                        |                           |              |                          |
| Leitungen                  | Richtung                        |                           |              |                          |
| ▼Richtung                  | Richtung andern                 | Richtungsparameter andern |              | Spezial Parameter andern |
| ISDN                       |                                 | Distances                 | hte Durales  |                          |
| Rtg. 2                     |                                 | Richtungsname:            | ntp Busine   |                          |
| Rtg. 3                     |                                 | Richtungskennzahlen:      | 0            |                          |
| Rtg. 4                     |                                 |                           |              |                          |
| Rtg. 5                     |                                 | Amtskennziffer (2. AKZ):  |              |                          |
| Rtg. 6                     | Gateway-Standort                |                           |              |                          |
| Rtg. 7                     |                                 | Ländervorwahl:            | 49           |                          |
| UC Suite                   |                                 | Ortspetzkennzahl:         | 511          |                          |
| Rtg. 9                     |                                 | Onanoiz Konnizani.        | 511          |                          |
| Rtg. 10                    |                                 | Anlagenrufnummer:         | 1234         |                          |
| Rtg. 11                    | Anlagenrufnummer-kommend        |                           |              |                          |
| htp Busine                 |                                 | Ländervorwahl:            | 49           |                          |
| Rtg. 13                    |                                 |                           |              |                          |
| Rtg. 14                    |                                 | Ortsnetzkennzahl:         | 511          |                          |
| Rtg. 15                    |                                 | Anlagenrufnummer:         | 1234         |                          |
| OSIG-Leistungsmerkmale     |                                 |                           | _            |                          |
| MSN zuweisen               |                                 | Standort-Nummer:          |              |                          |
| ISDN-Parameter             | Anlagenrufnummer-gehend         |                           |              |                          |
|                            |                                 | Ländervorwahl:            |              |                          |
|                            |                                 | 0.1                       |              |                          |
|                            |                                 | Ortsnetzkennzani:         |              |                          |
|                            |                                 | Anlagenrufnummer:         |              |                          |
|                            |                                 |                           |              |                          |
|                            |                                 | I In-RufNr unterdrucken:  |              |                          |
|                            | Überlaufrichtung                |                           |              |                          |
|                            |                                 | Überlaufrichtung:         | Keine 😌      |                          |
|                            | Wahlaussendung                  |                           |              |                          |
|                            |                                 | Wahlaussendung            | Blockweise 😫 |                          |
|                            | Mahila Nahamatalian waxaa (MEV) | traina accornancy.        |              |                          |
|                            | MODIle Nebenstellehummer (MEX)  |                           |              |                          |
|                            |                                 | MEX-Nummer                |              |                          |
|                            | Obarrahman Düstalarin U         | Ma.                       |              |                          |
|                            | Ubernenmen Rückgängig H         | ITE                       |              |                          |
|                            |                                 |                           |              |                          |

Bild 16

wird im Feld **DuWa** nur die 2 bzw. 3 stellige Durchwahlnummer des Teilnehmers eingegeben.

| Einrie | chti | ung   | g - Wizards - En   | dgeräte / Teilnehme | r - IP-Endgeräte |            |                            |                |          |           |          |               |   | 8       |
|--------|------|-------|--------------------|---------------------|------------------|------------|----------------------------|----------------|----------|-----------|----------|---------------|---|---------|
|        | Durc | hwa   | ahl bei Eingabe de | r Rufnummer überneh | imen             | Teilnehmer | <sup>-</sup> auswählen - L | AN-Telefone/WL | .AN-Te   | lefone    |          |               |   |         |
| Bo     | ox S | lot   | Rufnr              | Vorname             | Nachname         | Anzeige    | DuWa                       | Тур            |          | Fax Rufnr | Fax DuWa | Berechtigung  |   | Anrufül |
| ٩      |      |       |                    |                     |                  |            |                            |                |          |           |          |               |   |         |
| 1      | 1    | 0     | 12                 | HFA 2               | -                | HFA 2      | 12                         | System Client  | 0 -      |           | -        | International | 0 | -       |
| 1      | 1    | 0     | 13                 | HFA 3               | -                | HFA 3      | 13                         | System Client  | •        |           | -        | International | 0 | -       |
| 1      | 1    | 0     | **24               | HFA 4               | -                | HFA 4      | -                          | System Client  | - 🕄      |           | -        | International | 0 | -       |
| 1      | 1    | 0     | 811                | SIP 1               | -                | SIP 1      | 811                        | SIP Client     | •        |           | -        | International | 0 | -       |
| 1      | 1    | 0     | 20                 | SIP 2               | -                | SIP 2      | 20                         | SIP Client     | 0 -      |           | -        | International | 0 | -       |
| 1      |      | -     |                    | -                   | -                | -          |                            | Frei           | - 🕄      |           |          | International | 0 |         |
| 1      | -    | -     | -                  | -                   | -                | -          | -                          | Frei           | - 🕄      |           | -        | International | 0 | -       |
| 1      |      | -     | -                  | -                   | -                | -          | -                          | Frei           | •        |           | -        | International | 0 | -       |
| 1      |      | -     | -                  | -                   | -                | -          | -                          | Frei           | - 🕄      |           | -        | International | 0 | -       |
| 1      | -    | -     | -                  | -                   | -                | -          | -                          | Frei           | <b>:</b> |           | -        | International | 0 | -       |
| Seite  | 1 v  | lilfe | 49<br>Abbre        | chen Zurück         | OK & Weiter      | Da         | ten speichern              |                |          |           |          |               |   |         |

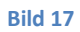

Ist in der Richtung <u>nur</u> die Länderkennzahl konfiguriert...

| Experten-Modus - Telefonie |                                                                                                    |                            |              |                            |
|----------------------------|----------------------------------------------------------------------------------------------------|----------------------------|--------------|----------------------------|
| Leitungen/Vernetzung       | Richtung                                                                                                    |                            |              |                            |
| Leitungen                  | Richtung ändern                                                                                                    | Richtungsparameter ändern  |              | Spezial Parameter lindern  |
| ▼Richtung                  |                                                                                                    | Richtungsperanteter andern |              | operative renameder andern |
| ISDN                       |                                                                                                    | Pichtungenamo              | hte Busine   |                            |
| Rtg. 2                     |                                                                                                    | Nontungshame.              | http busine  |                            |
| Rtg. 3                     |                                                                                                    | Richtungskennzahlen:       | 0            |                            |
| Rtg. 4                     |                                                                                                    | A                          |              |                            |
| Rtg. 5                     |                                                                                                    | Amtskennziffer (2. AKZ):   |              |                            |
| Rtg. 6                     | Gateway-Standort                                                                                                    |                            |              |                            |
| Rtg. 7                     |                                                                                                    | Ländervorwahl:             | 49           |                            |
| UC Suite                   |                                                                                                    | Ortenetzkennzahl           |              |                            |
| Rtg. 9                     |                                                                                                    | Onshetzkennzani.           |              |                            |
| Rtg. 10                    |                                                                                                    | Anlagenrufnummer:          |              |                            |
| Rtg. 11                    | Anlagenrufnummer-kommend                                                                                                    |                            |              |                            |
| htp Busine                 |                                                                                                    | Ländervorwahl:             | 49           | 1                          |
| Rtg. 13                    |                                                                                                    |                            |              |                            |
| Rtg. 14                    |                                                                                                    | Ortsnetzkennzahl:          |              |                            |
| Rtg. 15                    |                                                                                                    | Anlagona forman            |              |                            |
| Networking                 |                                                                                                    | Anlageni un un inter.      |              | 1                          |
| QSIG-Leistungsmerkmale     |                                                                                                    | Standort-Nummer:           |              |                            |
| MSN zuweisen               | Anlagenrufnummer-gehend                                                                                                    |                            |              |                            |
| ISDN-Parameter             | and the second second se                                                                                                    | Ländepropriable            |              |                            |
|                            |                                                                                                    | Lander vorwani.            |              |                            |
|                            |                                                                                                    | Ortsnetzkennzahl:          |              |                            |
|                            |                                                                                                    |                            |              |                            |
|                            |                                                                                                    | Anlagenrufnummer:          |              |                            |
|                            |                                                                                                    | TIn-RufNr unterdrücken:    |              |                            |
|                            | Überlaufrichtung                                                                                                    |                            |              |                            |
|                            | But a start a start start of a start of a st | Üborlaufrichtunge          | Kaina        |                            |
|                            |                                                                                                    | oberiauirichtung:          | Neme         |                            |
|                            | Wahlaussendung                                                                                                    |                            |              |                            |
|                            |                                                                                                    | Wahlaussendung:            | Blockweise 🖸 |                            |
|                            | Mobile Nebenstellenummer (MEX)                                                                                                    |                            |              |                            |
|                            |                                                                                                    | MEX Nummer                 |              |                            |
|                            |                                                                                                    | MEX-Nummer                 |              |                            |
|                            | Obarrahman Distantanta 1996                                                                                                    |                            |              |                            |
|                            | Ubernenmen Ruckgangig Hilfe                                                                                                    |                            |              |                            |

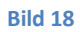

wird im Feld **DuWa** Durchwahlnummer des Teilnehmers mit Ortskennzahl (ohne 0), Anlagenrufnummer und Durchwahlnummer eingegeben.

| Box Slo | t Rufnr | Vorname | Nachname | Anzeige | DuWa       | Тур           | Fax Ruf    | nr Fax DuWa | Berechtigung    | Anru |
|---------|---------|---------|----------|---------|------------|---------------|------------|-------------|-----------------|------|
|         |         |         |          |         |            |               |            |             |                 |      |
| 1 0     | 12      | HFA 2   | -        | HFA 2   | 511123412  | System Client | <b>O</b> - | -           | International 😌 |      |
| 1 0     | 13      | HFA 3   | -        | HFA 3   | 511123413  | System Client | <b>e</b> - | -           | International 😌 | -    |
| 1 0     | **24    | HFA 4   | -        | HFA 4   | -          | System Client | <b>O</b> - | -           | International 😌 | -    |
| 1 0     | 811     | SIP 1   | -        | SIP 1   | 5111234811 | SIP Client    | <b>O</b> - |             | International 😌 | -    |
| 1 0     | 20      | SIP 2   | -        | SIP 2   | 511123420  | SIP Client    | <b>e</b> - | -           | International 😌 | -    |
|         | -       | -       | -        | -       | L          | Frei          | -          | -           | International 😳 | -    |
|         | -       | -       | -        |         | -          | Frei          | <b>O</b> - |             | International 😌 | -    |
|         | -       | -       | -        | -       | -          | Frei          | <b>O</b> - | -           | International 😌 | -    |
|         | -       |         | -        | -       | -          | Frei          | -          | -           | International 😳 | -    |
|         | -       | -       | -        | -       | -          | Frei          | <b>C</b> - | -           | International 😑 | -    |

Bild 19

# Zusätzliche Konfiguration

## Lizenzen

Weisen Sie den Amtsleitungen entsprechende Lizenzen zu:

|                            |                                                                                                    |           |                                                             |               | administrator@system | Abmelder |  |
|----------------------------|----------------------------------------------------------------------------------------------------|-----------|-------------------------------------------------------------|---------------|----------------------|----------|--|
| Home Administratoren E     | inrichtung Experter                                                                                                    | n-Modus   | Datensicherung Lizenzverwaltung Servi                       | ice-Center    |                      |          |  |
| Lizenzverwaltung           |                                                                                                    |           |                                                             |               |                      |          |  |
| Lizenzinformationen        | Amtsleitungen                                                                                                    |           |                                                             |               |                      | 0        |  |
| ▼Zusätzliche Produkte      |                                                                                                    |           |                                                             |               |                      |          |  |
| OpenScape Personal Edition | penScape Personal Edition Der Zugang zum Amt über PRI(S2m/T1)-Leitungen oder Internet-Telefonie wird in Form von Amtsleitungslizenzen lizenziert. |           |                                                             |               |                      |          |  |
| ▼Lokale Benutzerlizenzen   | SIP trunks                                                                                                    |           | verrugbare Lizenzen für SIP- und PRI(S2m/11)-Amtsieitur     | ngen: 248     |                      |          |  |
| Übersicht                  |                                                                                                    |           | Die konfigurierte Anzahl gleichzeitiger Internetar          | nrufe         |                      |          |  |
| IP-Teilnehmer              |                                                                                                    |           | für jeden Internet-Telefonie Service Provide                | ar ist: 2     |                      |          |  |
| TDM-Teilnehmer             |                                                                                                    | Anzahl d  | er Lizenzen für gleichzeitige Internet-Anrufe in diesem Kno | oten: 2       |                      |          |  |
| Mobility-Teilnehmer        |                                                                                                    | Bedarf    | an Lizenzen für gleichzeitige Internet-Anrufe in diesem Kn/ | oten: 2 🖸     |                      |          |  |
| Deskshare User             | PRI (S2M/T1)                                                                                                    |           |                                                             |               |                      |          |  |
| Amtsleitungen              | Slot-Typ                                                                                                    | Port      | Leistungsmerkmal                                            | Anforderungen | benutzte Lizenzen    |          |  |
| System-Lizenzen            |                                                                                                    |           |                                                             |               |                      |          |  |
| ▼ Lizenzprofile            |                                                                                                    |           |                                                             |               |                      |          |  |
| Profile erstellen          |                                                                                                    |           |                                                             |               |                      |          |  |
| Profile zuweisen           |                                                                                                    |           |                                                             |               |                      |          |  |
| Registrierung              |                                                                                                    |           |                                                             |               |                      |          |  |
| Lizenz Online aktivieren   |                                                                                                    |           |                                                             |               |                      |          |  |
| Aktiviere CLS Connect      |                                                                                                    |           |                                                             |               |                      |          |  |
| Lizenzdatei aktivieren     |                                                                                                    |           |                                                             |               |                      |          |  |
| Einstellungen              |                                                                                                    |           |                                                             |               |                      |          |  |
|                            |                                                                                                    |           |                                                             |               |                      |          |  |
|                            |                                                                                                    |           |                                                             |               |                      |          |  |
|                            |                                                                                                    |           |                                                             |               |                      |          |  |
|                            |                                                                                                    |           |                                                             |               |                      |          |  |
|                            |                                                                                                    |           |                                                             |               |                      |          |  |
|                            |                                                                                                    |           |                                                             |               |                      |          |  |
|                            |                                                                                                    |           |                                                             |               |                      |          |  |
|                            |                                                                                                    |           |                                                             |               |                      |          |  |
|                            | Abbrechen Üt                                                                                                    | pernehmen |                                                             |               |                      |          |  |
|                            |                                                                                                    |           |                                                             |               |                      |          |  |

Bild 20

# Anhang

## **Profil erzeugen**

Solange das Profil *htp Business FleX SIP-Trunk smart* noch nicht verfügbar ist, erstellen Sie bitte zunächst wie folgt ein privates Profil mit dem Namen *htp\_2*.

Dazu öffnen Sie den Wizard für "Zentrale Telefonie – Internet Telefonie" wie in **Bild 1** und **Bild 2** beschrieben und wechseln zu:

Provider-Konfiguration und -Aktivierung für Internet-Telefonie

Keine Telefonie über Internet:  $\rightarrow$  deaktivieren

Länderspezifische Ansicht: Deutschland und Anderer Provider hinzufügen.

| inrichtung - Wiza  | ards - Zentrale Telephonie - | Internet-Telefonie                                                      | E |
|--------------------|------------------------------|-------------------------------------------------------------------------|---|
|                    | Pro                          | vider-Konfiguration und -Aktivierung für Internet-Telefonie             |   |
|                    |                              | Keine Telefonie über Internet:                                          |   |
|                    |                              | Länderspezifische Ansicht: Deutschland                                  |   |
| Hinweis: Im Expert | enmodus durchgeführte Änder  | rungen müssen nach Durchlaufen des Wizards überprüft/wiederholt werden. |   |
|                    | Provider aktivieren          | Internet-Telefonie Service Provider                                     |   |
| Hinzufügen         |                              | Anderer Provider                                                        |   |
| Bearbeiten         |                              | ~                                                                       |   |
| Bearbeiten         |                              | the sharefull                                                           |   |
| Hilfe              | Abbrechen Zurücl             | K OK & Weiter Status anzeigen                                           |   |

Klicken Sie auf [Hinzufügen].

Verwenden Sie das *Standard-Template* und konfigurieren Sie den Basis Zugang wie folgt (vgl. Bild 4):

| Einrichtung - Wizards - Zentrale Telephonie - Internet-Telefonie | ×                |
|------------------------------------------------------------------|------------------|
| Internet-Telefonie                                               | Service Provider |
| Template verwenden:                                              | Standard         |
| Provider-Name:                                                   | [htp_2           |
| Provider aktivieren:                                             |                  |
| Sicherer Trunk:                                                  |                  |
| Gateway Domain Name:                                             | siptrunk.htp.net |
| Transportprotokoll:                                              | udp v            |
| Provider-Registrar<br>Registrar verwenden:                       |                  |
| IP Adresse/Host-Name:                                            | siptrunk.htp.net |
| Port                                                             | 5060             |
| Reregistration-interval am Provider (s)                          | 300              |
| Provider-Proxy                                                   |                  |
| IP Adresse/Host-Name:                                            | siptrunk.htp.net |
| Port:                                                            | 5060             |
| Provider-Outbound-Proxy                                          | 0                |
| Provider Outbound-Proxy verwenden:                               |                  |
| IP Adresse/Host-Name:                                            | 0.0.0            |
| Port:                                                            | 0                |
| Provider Inbound-Proxy verwenden:                                | 0                |
| IP Adresse/Host-Name:                                            | 0.0.0.0          |
| Port:                                                            | 0                |
| Provider-STUN<br>STUN verwenden:                                 | -                |
| Hilfe Abbrechen Zurück OK & Weiter                               | Daten löschen    |

Klicken Sie auf [OK und Weiter/Next].

Im folgenden Dialog werden die Zugangsdaten eingegeben, wie in den Anweisungen ab Bild 5 beschrieben.

| Einrichtung - Wiz | izards - Zentrale Telephonie - Internet-Telefonie | × |  |  |  |
|-------------------|---------------------------------------------------|---|--|--|--|
|                   | Internet-Telefonie-Teilnehmer für htp_2           |   |  |  |  |
|                   | Name des Internet-Telefonie-Teilnehmers           |   |  |  |  |
| Hinzufügen        | Neuer Internet-Telefonie-Teilnehmer               |   |  |  |  |
|                   |                                                   |   |  |  |  |
| Hilfe             | Abbrechen Zurück OK & Weiter                      |   |  |  |  |

#### **Erweiterte SIP Provider Daten**

Um die Kompatibilität mit dem *htp Business FleX SIP-Trunk smart* SIP-Trunk sicherzustellen, <u>müssen</u> folgende Einstellungen im Experten-Modus  $\rightarrow$  Sprachgateway  $\rightarrow$  Internet-Telefonie Service Provider  $\rightarrow$ *htp\_2* für die erweiterten SIP-Provider Daten vorgenommen werden:

| Internet-Telefonie Service Provider                                                                                                    |                                                                                                    |
|----------------------------------------------------------------------------------------------------|----------------------------------------------------------------------------------------------------|
| Internet-Telefonie Service Provider ändern Internet-Telefonie                                                                                                    | Service Provider löschen Internet-Telefonie-Teilnehmer hinzufügen                                                                                                  |
| Extended SIP Provider Data                                                                                                    |                                                                                                    |
| Erweiterte SIP-Provider-Daten anzeigen:                                                                                                    |                                                                                                    |
| Achtung: Die folgenden Parameter werden verwendet, um d<br>bestimmten Providers anzupassen. Diese Parameter werde<br>definiert. Ein Ändern dieser Parameter kann zu einer Fehlfu | as Verhalten des SIP-Stacks an die Implementierung eines<br>n im Rahmen des Zertifizierungsprozesses für den Provider<br>nktion der Provider-Schnittstelle führen. |
| CLIP / CLIR                                                                                                    |                                                                                                    |
| CLIP outgoing in From header - display part:                                                                                                    | omit 🗸                                                                                                    |
| CLIP outgoing in From header - user part:                                                                                                    | call number 🗸                                                                                                    |
| Outgoing From Header - domain/host part:                                                                                                    | domainName 🗸                                                                                                    |
| Diversion: From contains original CallingPartyNumber:                                                                                                    |                                                                                                    |
| Diversion: PAI contains original CallingPartyNumber:                                                                                                    |                                                                                                    |
| CLIP outgoing in P-Asserted-Id header - display part:                                                                                                    | omit 🗸                                                                                                    |
| CLIP outgoing in P-Asserted-Id header - user part:                                                                                                    | call number 🗸                                                                                                    |
| CLIP outgoing in P-Preferred-Id header - display part:                                                                                                    | omit 🗸                                                                                                    |
| CLIP outgoing in P-Preferred-Id header - user part:                                                                                                    | omit 🗸                                                                                                    |
| CLIP outgoing in Diversion header - display part:                                                                                                    | omit 🗸                                                                                                    |
| CLIP outgoing in Diversion header - user part:                                                                                                    | omit 🗸                                                                                                    |
| CLIP outgoing in History-Info header - user part:                                                                                                    | omit 🗸                                                                                                    |
| CLIR outgoing in From header - display part:                                                                                                    | anonymous 🗸                                                                                                    |
| CLIR outgoing in From header - user part:                                                                                                    | fully anonymous 🗸                                                                                                    |
| CLIR outgoing Privacy header:                                                                                                    | id 🗸                                                                                                    |
| COLP / TIP supported for outgoing calls:                                                                                                    | COLP supported                                                                                                    |

| Internet-Telefonie Service Provider                           |                                                                   |
|---------------------------------------------------------------|-------------------------------------------------------------------|
| Internet-Telefonie Service Provider ändern Internet-Telefonie | Service Provider löschen Internet-Telefonie-Teilnehmer hinzufügen |
| Call number formatting                                        |                                                                   |
| Incoming call - Called party number:                          | To header user part                                               |
| Incoming call - Calling party number:                         | From header user part                                             |
| Incoming call - Type of number (calling):                     | automatic 🗸                                                       |
| Incoming call - Type of number (called):                      | automatic 🗸                                                       |
| Outgoing call - Type of number (calling):                     | automatic 🗸                                                       |
| Outgoing call - Type of number (called):                      | automatic 🗸                                                       |
| Mapping of provider number:                                   | off 🗸                                                             |
| CLIP no Screening support:                                    | CLIP in From / trusted number in PAI 🗸                            |
| Call No. with international/national prefix:                  | no 🗸                                                              |
| Called number in E164 format:                                 | yes 🗸                                                             |
| Route optimization:                                           | allowed V                                                         |
| MEX supported:                                                | no 🗸                                                              |
| Contact URI contains:                                         | call number: 🗸                                                    |
| TCP port used in Contact URI:                                 | ephem. src-port 🗸                                                 |
| Registration                                                  |                                                                   |
| Register Contact contains IP-Address:                         | locallPAddr 🗸                                                     |
| ContactUriWithProtocol:                                       |                                                                   |
| BNC Registration (SIPconnect):                                | normal registration 🗸                                             |
| ReRegistration interval after failure (sec):                  | 120                                                               |
| ReRegistration mode:                                          | continuous 🗸                                                      |
| ReRegistration after call failure:                            | CallFailureIsNoRegFailure 🗸                                       |

| The net recome service provider and em | Internet-Telefonie | Service Provider löschen | Internet-Telefonie-Teilnehmer hinzufügen |
|----------------------------------------|--------------------|--------------------------|------------------------------------------|
| ecurity                                |                    |                          |                                          |
|                                        | UDP mode:          | symmetric UDP 🗸          |                                          |
| Approved F                             | Peer selection:    | trust configured Servers | s only 🗸                                 |
| iscellaneous                           | Direct Devide e de | 0                        |                                          |
|                                        | Direct Payload:    |                          |                                          |
| Media Renegotiati                      | ion Avoidance:     | ✓                        |                                          |
| Change dire                            | ection attribute:  | keep attribute 🗸         |                                          |
| Silence Suppres                        | ssion attribute:   | supported V              |                                          |
| Media                                  | sec extension:     | not supported 🗸          |                                          |
|                                        | SDP Filter:        | Default 🗸                |                                          |
| Chec                                   | ck Redirection:    | Not supported            | ~                                        |
| UseRouteURI                            | Authentication:    | <b>~</b>                 |                                          |
| lç                                     | gnore 100 Rel:     | <b>V</b>                 |                                          |
| \$                                     | Support 100rel     |                          |                                          |
|                                        | UseViaRPort:       | <b>~</b>                 |                                          |
| UPDA                                   | TE Supported:      |                          |                                          |
| P-Early-Media h                        | eader support:     | not supported 🗸          |                                          |
| Session                                | Timer support:     | not active               | •                                        |
| Send automatic 183 respon              | ise timer (sec):   | 0                        |                                          |
| UC                                     | DP-Keep Alive:     | SendAliveOptions V       |                                          |
| Keep Alive interval for Ol             | PTIONS (sec):      | 60                       |                                          |
| Reregistration on OPT                  | TIONS Failure      | NoRegisterOnFailure V    | •                                        |
|                                        |                    |                          | _                                        |

Klicken Sie auf [Übernehmen] und starten Sie den ITSP erneut [ITSP neu starten].

Danach schließen Sie bitte das Fenster und durchlaufen erneut den ITSP Wizard für *htp\_2* (Bild 3).

## Einstellungen der Richtungsparameter

Öffnen Sie Experten Modus  $\rightarrow$  Telefonie  $\rightarrow$  Leitungen/Vernetzung  $\rightarrow$  Richtung *htp\_2* und stellen folgende Richtungsparameter ein:

| ichtung            |                                  |                    |                          |
|--------------------|----------------------------------|--------------------|--------------------------|
| Richtung ändern    | Richtungsparameter är            | dem                | Spezial Parameter ändern |
| chtungsflags       |                                  | 14                 |                          |
|                    | Ziffernwiederholung ein:         |                    |                          |
| Auswertung 2. Hörz | zeichen / Leitungsüberwachung:   |                    |                          |
| 8                  | Abwurf pro Richtung:             |                    |                          |
|                    | ÜbDienst 3,1 kHz Audio:          |                    |                          |
|                    | RtgPräfix ergänzen kommend:      |                    |                          |
|                    | RtgPräfix ergänzen gehend:       |                    |                          |
| Rufnr. mit inte    | rnationalem / nationalem Präfix: |                    |                          |
|                    | Freiton zum Amt:                 |                    |                          |
|                    | Name im Amt:                     |                    |                          |
|                    | Segmentierung:                   | ja 🗸               |                          |
|                    | UUS pro Richtung deaktivieren:   |                    |                          |
|                    | immer DSP benutzen:              |                    |                          |
|                    | Pause vor Wahl:                  | Hörtonauswertung 🗸 |                          |
|                    | Amtsrufpause:                    | Nach 6 s 🖌         |                          |
|                    | Belegungsart:                    | Linear 🗸           |                          |
|                    | Richtungsart:                    | Amt 🗸              |                          |
|                    | Nr-Typ, gehend:                  | Ländervorwahl 🗸    |                          |
|                    | Rufnummer Typ:                   | Durchwahl 🗸        |                          |
| erouting           | Diskussesses                     |                    |                          |
|                    | Richtungswechsel erlaubt:        |                    |                          |
|                    | Rerouting aktiv:                 | Nein 🗸             |                          |

Hier können auch weitere Merkmale aktiviert werden:

• Anrufumleitung mittels Rerouting.

"Rerouting aktiv" deaktiviert (default) -> bei einer Anrufumleitung wird eine zweite Verbindung aufgebaut und die Kontrolle des Anrufs verbleibt im System "Rerouting aktiv" aktiviert -> bei einer Anrufumleitung wird Rerouting im Amt (SIP 302) ausgeführt. Das System verliert die weitere Kontrolle über den Anruf.